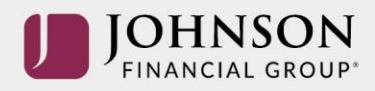

## How to Make Contribution Changes (online)

Log-in to your account at <u>www.yourbenefitaccount.net/pensioninc/</u> or <u>www.pensioninc.net</u>

From the Dashboard Summary > Select Manage

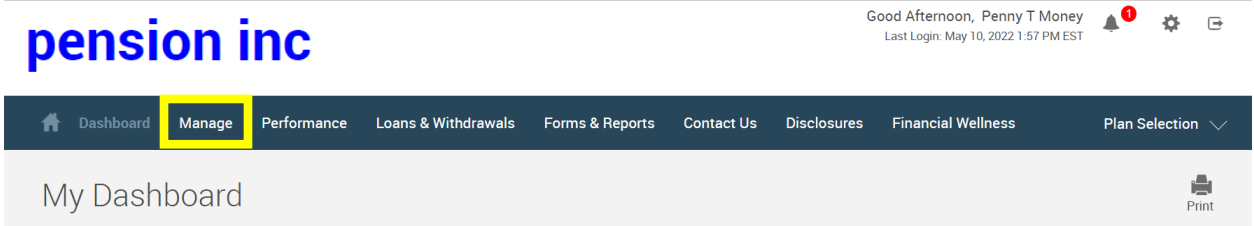

## Drop Down Manage Menu > Select Manage Investments > Click on Change Contributions

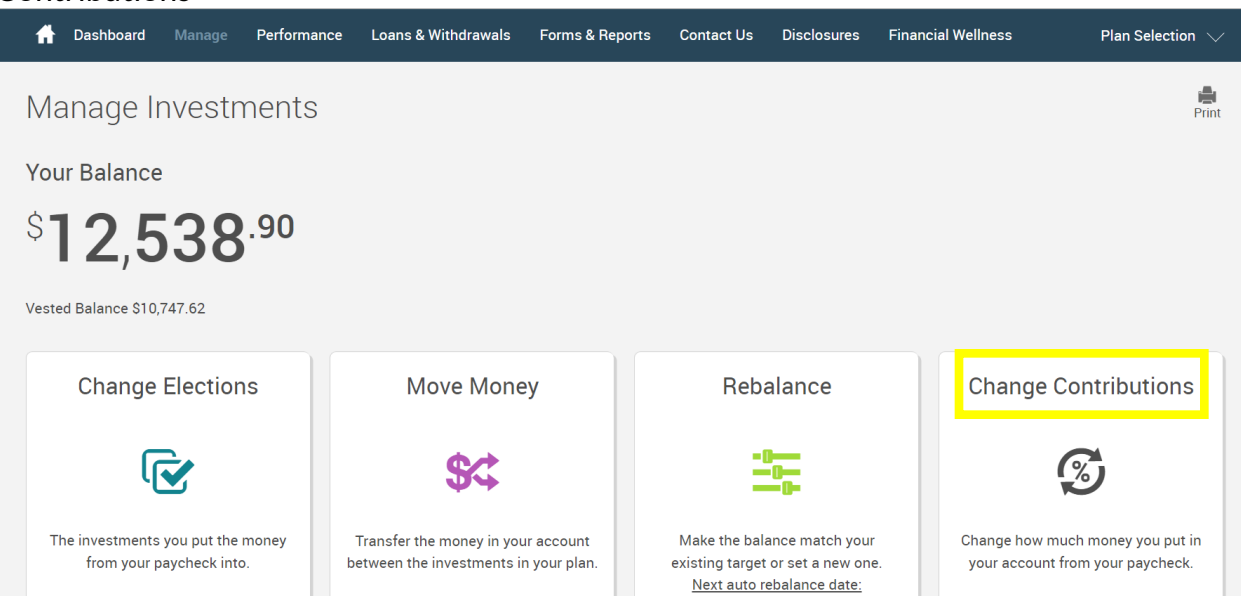

From the Contribution Rates Page > Edit BOTH the Pre-Tax and the Roth After-Tax Contributions

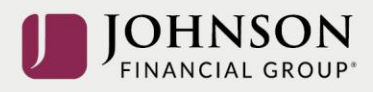

| 🔒 Dashboard | Manage | Performance | Loans & Withdrawals | Forms & Reports | Contact Us | Disclosures | Financial Wellness | Plan Selection 🗸 |
|-------------|--------|-------------|---------------------|-----------------|------------|-------------|--------------------|------------------|
| Contributi  | ion Ra | tes         |                     |                 |            |             |                    | Print            |
| Pre-Tax     |        |             |                     |                 |            | Rot         | th                 |                  |
|             |        |             | <b>6</b> %          |                 |            |             | <b>6</b> %         |                  |
|             |        |             |                     |                 |            |             |                    |                  |
|             |        |             |                     |                 |            |             |                    |                  |
|             |        |             |                     |                 |            |             |                    |                  |
|             |        |             | EDIT PRE-TAX        |                 |            |             | EDIT ROTH          |                  |

Follow the Instructions to Adjust your Pre-Tax Contribution (on a go-forward basis) > Click Next

| 👚 Dashboard           | Manage          | Performance      | Loans & Withdrawals | Forms & Reports | Contact Us | Disclosures | Financial Wellness | Plan Selection 🗸 |
|-----------------------|-----------------|------------------|---------------------|-----------------|------------|-------------|--------------------|------------------|
| Change Co             | ontrib          | ution Ra         | te - 💈 Pre          | Тах             |            |             |                    | Print            |
| Overall Progres       | ss: <b>0% (</b> | Complete         | •                   |                 |            |             |                    |                  |
| No changes            | ⊖ Sto           | op Contributions | Change Co           | ontributions    |            |             |                    |                  |
| Set Contribution Rate |                 |                  |                     |                 |            |             |                    |                  |
|                       |                 |                  | <b>S</b>            | Dollar Amounts  | % Percenta | ages        |                    |                  |
|                       |                 |                  |                     | Pre-Tax         |            |             |                    |                  |
|                       |                 |                  |                     |                 | 6 %        |             |                    |                  |

AND to Adjust your Roth After-Tax Contribution > Click Next

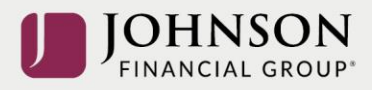

| 🔒 Dashboard M   | Manage Performance   | Loans & Withdrawals Forms & Rep | oorts Contact Us | Disclosures F | Financial Wellness | Plan Selection $\checkmark$ |
|-----------------|----------------------|---------------------------------|------------------|---------------|--------------------|-----------------------------|
| Change Co       | ntribution Rat       | e- 💈 Roth                       |                  |               |                    | Print                       |
| Overall Progres | s: 33% Complete      | ↓                               |                  |               |                    |                             |
| No changes      | O Stop Contributions | Change Contributions            |                  |               |                    |                             |
|                 | Set                  | Contribution Rate               |                  |               | _                  |                             |
|                 |                      | 🔵 \$ Dollar Amounts             | % Percent        | ages          |                    |                             |
|                 |                      | Roth                            |                  |               |                    |                             |
|                 |                      |                                 | 6 %              |               |                    |                             |

## Confirm your NEW Contribution Strategy > Click Submit

| pension inc                                             |                                              | G                               | Last Login: May 10, 2022 1:57 PM ES                        | ∕ ≜♥ ✿ ⊡                |
|---------------------------------------------------------|----------------------------------------------|---------------------------------|------------------------------------------------------------|-------------------------|
| A Dashboard Manage Performance                          | Loans & Withdrawals Forms & Reports          | Contact Us Disclosures          | Financial Wellness                                         | Plan Selection 🔍        |
| Change Contribution Ra                                  | ite - 🧭 Confirm & Su                         | bmit                            |                                                            | Print                   |
| Overall Progress: 67% Complete                          |                                              |                                 |                                                            |                         |
| Pre-Tax                                                 | MODIFY PRE-TAX                               | Roth                            |                                                            | MODIFY ROTH             |
| 6*                                                      |                                              |                                 | <b>6</b> %                                                 |                         |
| Deferral                                                |                                              |                                 | Deferral                                                   |                         |
| CANCEL                                                  |                                              |                                 | васк                                                       | SUBMIT                  |
| ou will receive a GREEN pension inc                     | Confirmation Code                            |                                 | Good Afternoon, Penny T I<br>Last Login: May 10, 2022 1:57 | Money 📣 🍕               |
| A Dashboard Manage Performance                          | Loans & Withdrawals Forms & Repo             | rts Contact Us Disclosu         | res Financial Wellness                                     | Plan Selection          |
| Change Contribution R                                   | ate - 💈 Confirmati                           | on                              |                                                            | ii<br>Pi                |
| Overall Progress: 100% Comple                           | te                                           |                                 |                                                            |                         |
| Confirmation Number 418723. Requests, v<br>take effect. | vhile processed into the database, may not t | ake effect immediately. Some re | equests may still need to be ap                            | proved before they will |
|                                                         |                                              |                                 |                                                            |                         |

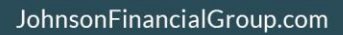

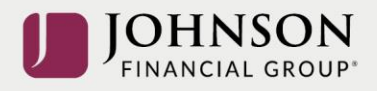

All changes require an overnight cycle to appear online and will be processed as soon as administratively feasible in accordance with your plan provisions. *Read Summary Plan Description (located in Forms) for more information* 

## Please contact the Participant Support Center at 1.920.432.7020 or 1.877.865.7899 with any questions